# MB86 INSURANCE

# **Oak Furnitureland**

Report Assessment – Repair Authorised

D)

E

10

-

06.11.24

# **OFL Report Assessment - Repair Authorised**

|                         | Claim Reference ()                 | 444770          |               |            |   |                                  |
|-------------------------|------------------------------------|-----------------|---------------|------------|---|----------------------------------|
|                         | Notification Date                  | 04/10/2024      | Incident Date | 20/09/2024 | 1 |                                  |
|                         | Delivery Date                      | 20/03/2020      |               |            |   |                                  |
|                         |                                    |                 |               |            |   |                                  |
|                         |                                    |                 |               |            |   | Next Ap                          |
| E PARTS ESTIMATE LABOUR | PAYMENTS NOTES                     | TASKS DOCUMENTS | HISTORY API   |            |   | Next Ap                          |
| E PARTS ESTIMATE LABOUR | PAYMENTS NOTES<br>Repair           | TASKS DOCUMENTS | HISTORY API   |            | • | Next Ap                          |
| E PARTS ESTIMATE LABOUR | PAYMENTS NOTES<br>Repair<br>Action | TASKS DOCUMENTS | HISTORY API   |            | • | Next Ap<br>Maximu                |
| E PARTS ESTIMATE LABOUR | PAYMENTS NOTES<br>Repair<br>Action | TASKS DOCUMENTS | HISTORY API   |            | ¥ | Next Ap<br>Maximu<br>Claim       |
| e Parts estimate labour | PAYMENTS NOTES<br>Repair<br>Action | TASKS DOCUMENTS | HISTORY API   |            | ¥ | Next Ap<br>Maximu<br>Clain<br>Re |

# Open the report

|   | Sende       | r                                                                        |   |                                      |                                 | Category     |        |
|---|-------------|--------------------------------------------------------------------------|---|--------------------------------------|---------------------------------|--------------|--------|
| 0 | OPEN T      | DESCRIPTION                                                              | * | FILE NAME                            |                                 |              |        |
| • | Qpen        |                                                                          |   |                                      |                                 |              |        |
| 0 | <u>Open</u> | MB&G Insurance - Your Oak Furnitureland Claim -<br>Appointment Requested |   | MB&G Insurance -<br>Appointment Requ | Your Oak Furr<br>uested.eitreml | nitureland C | laim - |

|                            | Willoud                  |                                      |      |                                                                 |                  |
|----------------------------|--------------------------|--------------------------------------|------|-----------------------------------------------------------------|------------------|
|                            |                          |                                      |      | @ ☆                                                             | 🐔 ඩ   🛃 😩        |
| stack 🔲 Daily Claim Review | / 🔲 Issues & Brea        | ches 🔲 Peer Review Ch                | 2    | Report - 3438782 (1).pdf<br>379 KB • Done                       | f >>   🕞 Al Book |
| 4                          |                          |                                      | 2    | OFL Report Assessment<br>Rejection_PDF.pdf                      |                  |
|                            |                          | E SAVE                               | 2    | Report Assessment - Ord<br>Parts.pdf<br>3.4 MB + 31 minutes ago | dering Small     |
| 20/09/2024                 | Status<br>Position       | Open<br>Referred                     | 2    | Report Assessment- TYG<br>7.6 MB • 1 hour ago                   | 9 Parts.pdf      |
|                            | Reason<br>Handler        | Assigned to Emmiera<br>Georgia Leech | 12   | Report Assessment - Rep<br>3.3 MB • 2 hours ago                 | lacement.pdf     |
|                            | Next Appointment<br>Date | 28/10/2024                           | 2    | Desktop Assessment -Re<br>6.2 MB • 2 hours ago                  | eplacement.pdf   |
|                            |                          |                                      |      |                                                                 |                  |
| ADD TEMPLATE DOCUMENT      | VIEW MESSAGE             | E EMAIL CLAIMS FILES (.PDF)          | E EI | MAIL CLAIMS FILES (.ZIP)                                        | EMAIL / FORWARD  |

Use the information provided in the "Issues found" section of the report to determine the outcome of your claim.

THE 1ST CUSTOMER'S BUILD IS LARGE.

ISSUES FOUND

### **ISSUE 1**

4

ITEM: 2 SEATER

ISSUE CODE: VALID WARRANTY CLAIM

SUB CODE: COSMETIC ISSUE

TECHNICIAN'S FINDINGS:

Customer is complaining that there are cat scratches. I can confirm that there are cat scratches to lhf arm , seat border , seat and a couple on rh

#### LIABILITY EXPLANATION:

This is accidental damage caused by cat.

### ACTION TAKEN:

To repair we can order parts from emmeria then return to cosmetically repair cat scratches to all areas. This will take 100 minutes to complete.

#### FAULT OUTCOME:

PARTS REQUIRED - CUSTOMER HAPPY TO PROCEED

#### **REPORT CONCLUSION:**

Customer is awaiting further contact from the retailer in regards to what action will be taken.

|    | Policy Holder                | arshad mahmood                                         | Claim Reference 🕧 | 444770         |
|----|------------------------------|--------------------------------------------------------|-------------------|----------------|
| Ex | cternal Ref No               | ofl-5405018                                            | Notification Date | 04/10/2024     |
|    | Cover Level                  | D Furniture Guard                                      | Delivery Date     | 20/03/202      |
|    | Underwriter                  | Novus Underwriting                                     | ]                 |                |
|    | Vulnerable?                  | No 👻                                                   |                   |                |
|    |                              | POLICE PARTIES ESTIMATES ESTIMATE PARTS ESTIMATE LABOU | R PAYMENTS NOTES  | TASKS D        |
|    | Sender                       | POLICE PARTIES ESTIMATES ESTIMATE PARTS ESTIMATE LABOU | R PAYMENTS NOTES  |                |
| 0  | Sender<br>OPEN T             | DESCRIPTION                                            | R PAYMENTS NOTES  |                |
|    | Sender<br>OPEN T I<br>Open F | DESCRIPTION T FILE NAME<br>Report - 3438782            | Category          | HASKS DC<br>+; |

| Cover Level       | C Furniture Guard                                    |            |       | Deliv     | ery Date   | 20/03/ | 2020 |
|-------------------|------------------------------------------------------|------------|-------|-----------|------------|--------|------|
| Underwriter       | Novus Underwriting                                   |            |       |           |            |        |      |
| Vulnerable?       | No 🔻                                                 |            |       |           |            |        |      |
| DETAILS FINANCE   | POLICE PARTIES ESTIMATES ESTIMATE PARTS              | ESTIMATE L | ABOUR | PAYMENTS  | NOTES      | TASKS  | DC   |
| Asset             | C ofl-5405018-2 - OFL / 1013981                      | c          | XX    |           | Repair     |        |      |
| Component         |                                                      |            |       |           | Action     | Non DT | A Pr |
| Purchase Date     | Accidental Damage                                    |            |       |           |            |        |      |
| Registration No.  | Build-up of Perspiration, hair & body oils           |            |       | Incident  | Location   |        |      |
| Incident Category | Damage Caused by Insects and/or Non Domestic Animals | 5          |       | Show Inci | dent Loc 🕡 | No     |      |
|                   | Damage Caused by Relocation                          |            |       | Show me   |            | NO     |      |
| Incident Type     | Damage During Delivery                               |            |       |           |            |        |      |
| Incident Detail   | Deliberate Damage of the Product                     |            |       |           |            |        |      |
| Incident (7)      | Fabric damage Replacment buttons                     |            |       |           |            |        |      |
| Description       | Fire                                                 |            |       |           |            |        |      |
|                   | Flood                                                |            |       |           |            |        |      |
|                   | Furniture incorrectly stored                         |            |       |           |            |        |      |
|                   | Incorrect Assembly                                   |            | -     |           |            |        |      |

## 7 Set your repair as "Furniture repair"

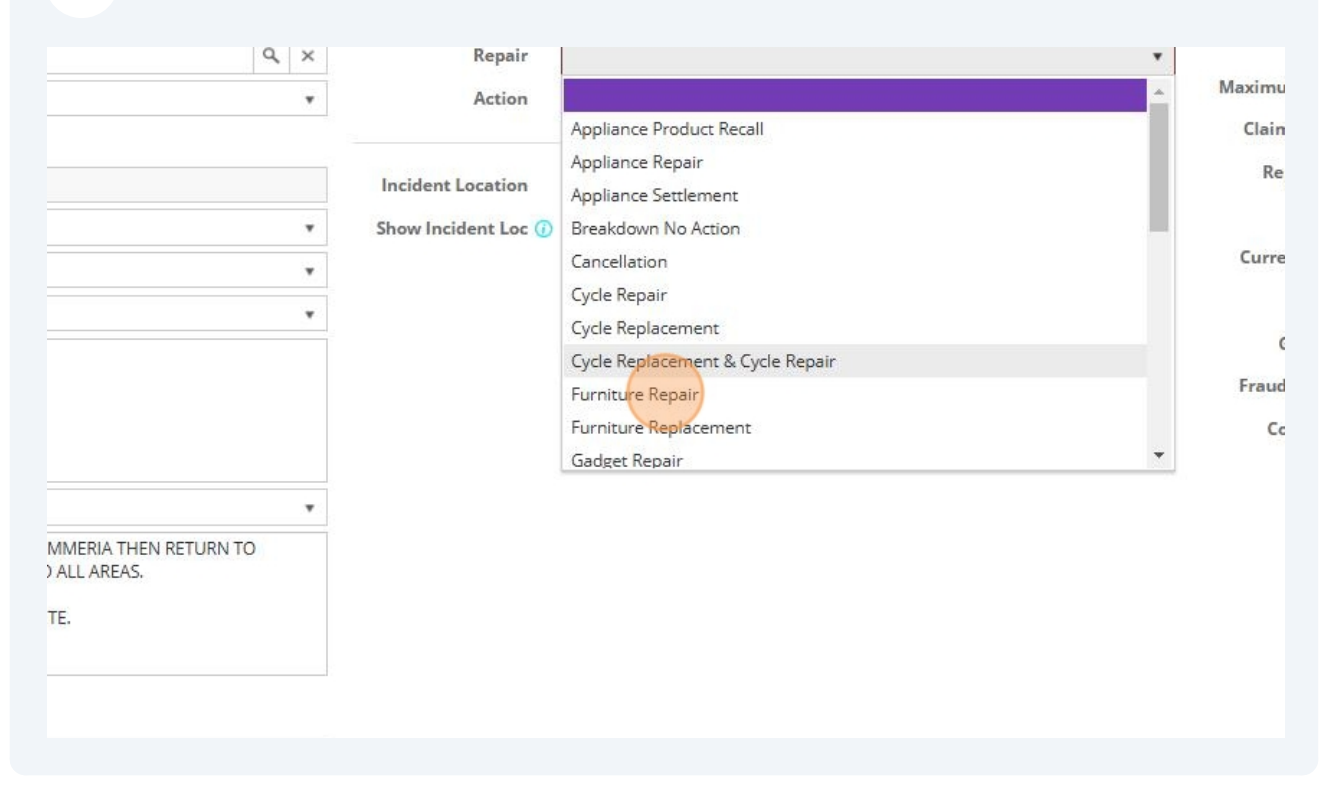

8 Go to "Estimates"

| arshad mahmood                  | Claim Reference 🕧                                                                                                    | 444770                                                                                                    |
|---------------------------------|----------------------------------------------------------------------------------------------------|----------------------------------------------------------------------------------------------------|
| ofl-5405018                     | Notification Date                                                                                                    | 04/10/202                                                                                                    |
| D Furniture Guard               | Delivery Date                                                                                                    | 20/03/202                                                                                                    |
| Novus Underwriting              |                                                                                                    |                                                                                                    |
| No ·                            |                                                                                                    |                                                                                                    |
| L 001-3403018-2 - OFL / 1013961 | Action                                                                                                    | Non DTA P                                                                                                    |
| •                               | Action                                                                                                    | Non DTA P                                                                                                    |
|                                 |                                                                                                    |                                                                                                    |
| ofI-5405018-2                   | Incident Location                                                                                                    |                                                                                                    |
| Sofa 🔹                          | Show Incident Loc 🕕                                                                                                    | No                                                                                                    |
| Accidental Damage 🔹             |                                                                                                    |                                                                                                    |
|                                 |                                                                                                    |                                                                                                    |
|                                 | Image: Constraint of the second state of the second state of the second sta | Image: constraint of a shad mahmood Claim Reference ()   ofI-5405018 Notification Date   Image: constraint of the shade of the shade of |

## **9** Check the inspection estimate amount against the price given on the report

|      |   |                  | Reason            | Assigned to Emmie | ra     |        |           | ٣            |      |
|------|---|------------------|-------------------|-------------------|--------|--------|-----------|--------------|------|
|      |   |                  | Handler           | Georgia Leech     |        |        |           | •            |      |
|      |   | Next Ap          | pointment<br>Date | 28/10/2024        |        |        |           |              |      |
| API  |   |                  |                   |                   |        |        |           |              |      |
|      |   |                  |                   |                   | + ADD  | DELETE | X+ EXPORT | + ADD CREDIT | NOTE |
| MBER | Ŧ | DESCRIPTION      | Ŧ                 | ESTIMATE T        | PAID 1 | OUTSTA | NDING T   | PENDING      | Ŧ    |
|      |   | First Inspection |                   | £ 48.00           | £ 0.00 |        | £ 48.00   | £0           | .00  |
|      |   |                  |                   |                   |        |        |           |              |      |
|      |   |                  |                   |                   |        |        |           |              |      |
|      |   |                  |                   |                   |        |        |           |              |      |
|      |   |                  |                   |                   |        |        |           |              |      |
|      |   |                  |                   |                   |        |        |           |              |      |
|      |   |                  |                   |                   |        |        |           |              |      |

**10** If the amount is different, you will need to amend it on the estimate.

| Emmiera<br>Group SERVICE REPORT RE | :P |
|------------------------------------|----|
| COST OF JOB (exc. VAT) £40.00      |    |
|                                    |    |
| Q Search                           |    |

| ice Power  🔊 | Homeserve Job Syst | 📂 Bright HR 🛛 🎒 Power                                    | rBI 🔲 Vulnerable Custom                  | e 🔲 Overtime - Forn | nstack 🔲 Daily ( | Claim Review |
|--------------|--------------------|----------------------------------------------------------|------------------------------------------|---------------------|------------------|--------------|
|              |                    |                                                          |                                          |                     | c                | 2            |
|              |                    |                                                          |                                          |                     |                  |              |
|              |                    |                                                          |                                          |                     |                  |              |
|              |                    |                                                          |                                          |                     |                  |              |
|              |                    |                                                          | -                                        |                     |                  |              |
|              |                    | Claim Reference ①                                        | 444770                                   |                     |                  |              |
|              |                    | Claim Reference ()<br>Notification Date                  | 0 444770<br>04/10/2024 III               | Incident Date       | 20/09/2024       | 1            |
|              |                    | Claim Reference ()<br>Notification Date<br>Delivery Date | 444770<br>04/10/2024 Ⅲ<br>20/03/2020     | Incident Date       | 20/09/2024       |              |
|              |                    | Claim Reference (<br>Notification Date<br>Delivery Date  | 444770       04/10/2024       20/03/2020 | Incident Date       | 20/09/2024       | 8            |
|              |                    | Claim Reference ①<br>Notification Date<br>Delivery Date  | 444770       04/10/2024       20/03/2020 | Incident Date       | 20/09/2024       |              |

## 12 Click "Add"

|           |             | Status                   | Open              |        |                  | •            |      |
|-----------|-------------|--------------------------|-------------------|--------|------------------|--------------|------|
| 0/09/2024 |             | Position                 | Referred          |        |                  | •            |      |
|           |             | Reason                   | Assigned to Emmie | era    |                  | •            |      |
|           |             | Handler                  | Georgia Leech     |        |                  | •            |      |
|           | r           | Next Appointment<br>Date | 28/10/2024        |        |                  |              |      |
|           |             |                          |                   | + ADD  | DELETE X+ EXPORT | + ADD CREDIT | NOTE |
| Ŧ         | DESCRIPTION | T                        | ESTIMATE T        | PAID T | DELETE X EXPORT  | + ADD CREDIT | NOTE |

# **13** Select "OFL" as the estimate type

| vew Estimate                                                  |                                               |                                   |               |      |                 |      |                                                                                                  |
|---------------------------------------------------------------|-----------------------------------------------|-----------------------------------|---------------|------|-----------------|------|--------------------------------------------------------------------------------------------------|
| DETAILS                                                       |                                               |                                   |               |      |                 |      |                                                                                                  |
|                                                               | Туре                                          |                                   |               |      |                 |      |                                                                                                  |
|                                                               | Party                                         |                                   |               |      |                 |      |                                                                                                  |
| Des                                                           | cription                                      | MB&G Paymer                       | nt Correction |      |                 |      |                                                                                                  |
| lah                                                           | Number                                        | OFL                               |               |      |                 |      |                                                                                                  |
| 1001                                                          | Number                                        |                                   |               |      |                 |      |                                                                                                  |
|                                                               |                                               |                                   |               |      |                 |      |                                                                                                  |
| Estimate                                                      | Number                                        |                                   |               |      |                 |      |                                                                                                  |
| Estimate                                                      | Number                                        |                                   |               |      |                 |      |                                                                                                  |
| Estimate                                                      | Number<br>down<br>Es                          | stimate                           |               |      |                 |      |                                                                                                  |
| Estimate  <br>— Financial Break                               | Number<br>down<br>Es<br>Net                   | stimate                           | Vat           |      | Gross           |      | ſ                                                                                                |
| Estimate  <br>Financial Break<br>Sub Total                    | Number<br>Idown<br>Es<br>Net                  | stimate<br>0.00                   | Vat<br>£      | 0.00 | Gross<br>£      | 0.00 | 1<br>1                                                                                           |
| Estimate  <br>— Financial Break<br>Sub Total                  | Number<br>sdown<br>Es<br>Net<br>£             | o.00<br>0.00                      | Vat<br>£      | 0.00 | Gross<br>£      | 0.00 | F<br>F                                                                                           |
| Estimate  <br>— Financial Break<br>Sub Total<br>Repair Excess | Number<br>down<br>Net<br>£<br>A<br>£          | o.00<br>pplied                    | Vat<br>£      | 0.00 | Gross<br>£<br>£ | 0.00 | F<br>F<br>F                                                                                      |
| Estimate  <br>Financial Break<br>Sub Total<br>Repair Excess   | Number<br>Sdown<br>£<br>£<br>£<br>A<br>£<br>E | 0.00<br>pplied<br>0.00<br>stimate | Vat<br>£      | 0.00 | Gross<br>£<br>£ | 0.00 | F<br>1<br>1<br>1<br>1<br>1<br>1<br>1<br>1<br>1<br>1<br>1<br>1<br>1<br>1<br>1<br>1<br>1<br>1<br>1 |

# **14** Click the magnifying glass

| L.   |      |                          | Amy Ste        | ohenson T |
|------|------|--------------------------|----------------|-----------|
|      |      | C ADD                    | SADD AND CLOSE | X CLOSE   |
|      |      |                          |                | •         |
|      |      |                          |                |           |
|      |      |                          |                |           |
|      |      |                          |                |           |
| Paid |      |                          |                |           |
| £    | 0.00 |                          |                |           |
|      | Paid | Paid<br>£ 0.00<br>£ 0.00 | Paid           | Anny Ster |

## 15 Double-click Emmiera

| PARTS | S        |     |      |     |                                        |
|-------|----------|-----|------|-----|----------------------------------------|
| Туре  | OFL      |     |      | 18  |                                        |
| Party | Ð        |     |      | Sel | ect Party                              |
| ption |          |     |      |     |                                        |
| mber  |          |     |      |     | NAME                                   |
| mber  |          |     |      |     | MB&G Insurance Services - Triage       |
| wn    |          |     |      |     | Emmiera Group (formally Homeserve Ltd) |
|       | Estimate |     |      |     | Oak Furniture Land (OFL)               |
| Net   |          | Vat |      | G   | arshad mahmood                         |
| £     | 0.00     | £   | 0.00 | £   |                                        |
| £     | 0.00     | £   | 0.00 | £   |                                        |
| £     | 0.00     | £   | 0.00 | £   |                                        |
|       | Applied  |     |      |     |                                        |
| £     | 0.00     | £   | 0.00 | £   |                                        |
|       | Estimate |     |      |     |                                        |

## **16** Type "Report 2" in the "Description" box

| Claim Estimate |            |          |                 |           |       |      |      |
|----------------|------------|----------|-----------------|-----------|-------|------|------|
| New Estimate   |            |          |                 |           |       |      |      |
| DETAILS LAB    | OUR PART   | S        |                 |           |       |      |      |
|                | Туре       | OFL      |                 |           |       |      |      |
|                | Party      | Emmiera  | Group (formally | Homeserve | Ltd)  |      |      |
| D              | escription | Report 2 |                 |           |       |      |      |
| Ja             | b Number   |          | Report 1        |           |       |      |      |
| Estimat        | e Number   |          | Report          |           |       |      |      |
| Financial Bre  | akdown     |          | Report 2        | ×         |       |      |      |
|                |            | Estimate | DRE             |           |       |      | Payı |
|                | Net        |          | 429775          |           | Gross |      |      |
| Parts          | £          | 0.00     | Replaceme       | ent 0.00  | £     | 0.00 | £    |
| Labour         | £          | 0.00     | £<br>439337     | 0,00      | £     | 0.00 | £    |
| Sub Total      | £          | 0.00     | £               | 0.00      | £     | 0.00 | £    |

## **17** Paste the claim number into the "job number" field then click "Labour"

| 🗸 🗿 EvoSuite - Tasks                                | × S Emmiera G       | roup Report        | × SRD Web Access     |             | 🗙 🛛 😂 Sc | ribe   Works |
|-----------------------------------------------------|---------------------|--------------------|----------------------|-------------|----------|--------------|
| $\leftrightarrow$ $\rightarrow$ C $\sim$ mbandg.evo | laim.com/Task/Index |                    |                      |             |          |              |
| 🔠 📔 🔊 Login   Five9 🏼 💐 EvoSuite                    | - Login 🔇 Dreams    | Service Power      | 💫 Homeserve Job Syst | 岁 Bright HR | PowerBI  | 🔲 Vulne      |
|                                                     |                     |                    |                      | _           | _        |              |
| Add Claim Estimate                                  |                     |                    |                      |             |          |              |
| DETAILS LABOUR PARTS                                | OFL                 |                    |                      |             |          |              |
| Party                                               | Emmiera Group       | (formally Homeserv | e Ltd)               |             |          |              |
| Description                                         | Report 2            |                    |                      |             |          |              |
| Job Number                                          | 444770              |                    |                      |             |          |              |
| Estimate Number                                     |                     |                    |                      |             |          |              |
| Financial Breakdown                                 |                     |                    |                      |             |          |              |
|                                                     | Estimate            |                    |                      |             |          | Payn         |

| 18      | Click "Add"        |                       |                       |             |                    |
|---------|--------------------|-----------------------|-----------------------|-------------|--------------------|
|         |                    |                       |                       | ९ 🕁         | 🐔 ጏ 🗆 👱 😩 🗄        |
| rmstack | Daily Claim Review | 📘 Issues & Breaches - | 🔲 Peer Review Checkli | 🔁 TSG       | >> 📔 All Bookmarks |
| _       | ٩                  |                       |                       |             | Amy Stephenson T   |
|         |                    |                       |                       | 🕄 ADD 🔍 ADI | AND CLOSE CLOSE    |
|         |                    |                       |                       | + ADD i     | DELETE AMEND       |
|         |                    | T HOURS               | S T RATE T            | NET T VAT   | T GROSS T          |
|         |                    |                       |                       |             |                    |

# Select "First repair"

| Work        |                       |  |
|-------------|-----------------------|--|
| WORK        | ,                     |  |
| Description | Carriage 2 way        |  |
|             | Delivery Charge       |  |
| Hours       | Field Interview       |  |
| Rate        | Filler                |  |
| Net Tetal   | First Inspection      |  |
| Net Iotai   | First Repair          |  |
| VAT Date    | Investigation         |  |
| VAT Rate    | Invoice Only          |  |
| VAT Total   | lpads & other Mobiles |  |
|             | Iphone (Excl 11 pro)  |  |
| Gross Total | Laptops               |  |
|             |                       |  |

## 20 Type "Repair" into the description field

| Add Claim Estimate Labour |                    | _     | _             | _  |
|---------------------------|--------------------|-------|---------------|----|
| New Claim Estimat         | te Labour          | C ADD | ADD AND CLOSE |    |
| Work                      | First Repair       |       |               | •  |
| Description               |                    |       |               |    |
| Hours                     |                    |       |               | \$ |
| Rate                      | £                  |       |               |    |
| Net Total                 | £                  | 0.00  |               |    |
| VAT Date                  | 30/10/2024         |       |               |    |
| VAT Rate                  | Standard (20.0000) |       |               |    |
| VAT Total                 | £                  | 0.00  |               |    |
| Gross Total               | £                  | 0.00  |               |    |

## 21 Scroll down on the report to get the cost of the repair

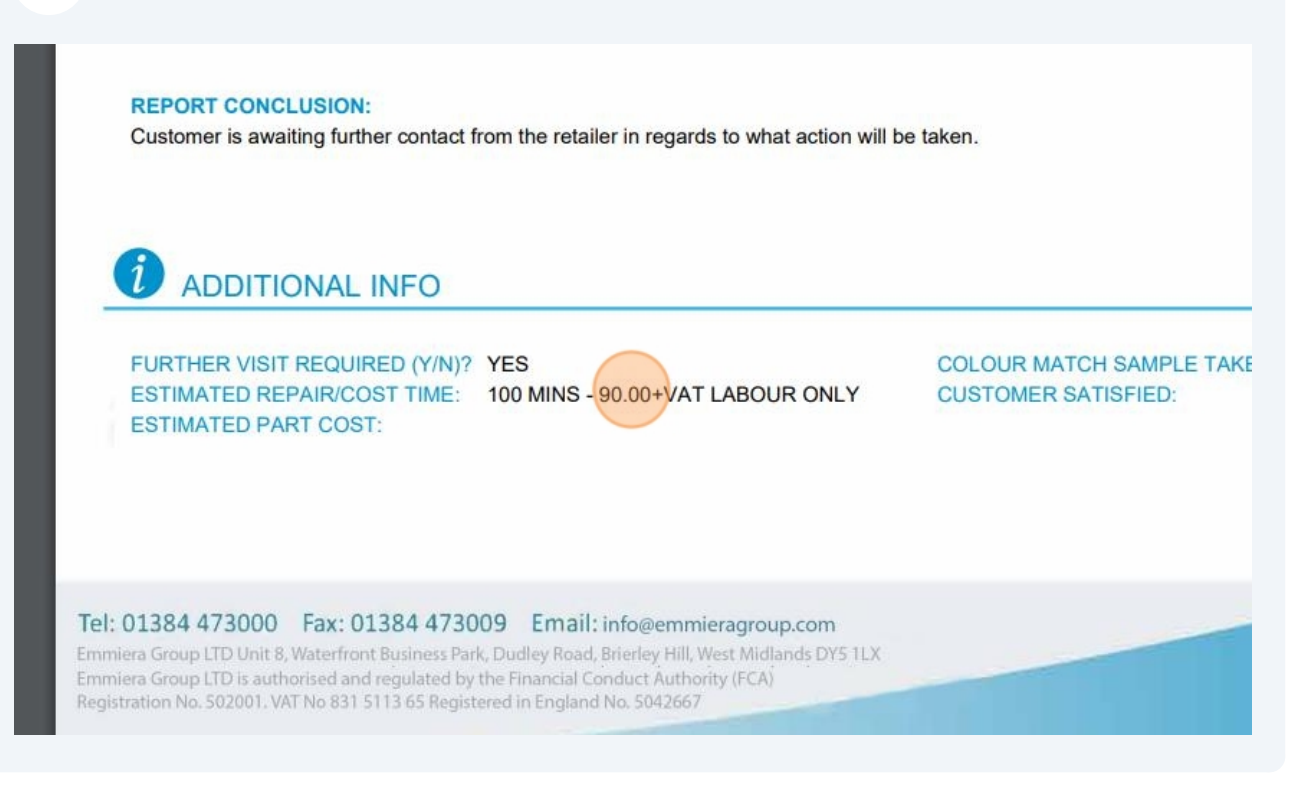

## Paste it into the "Rate" field

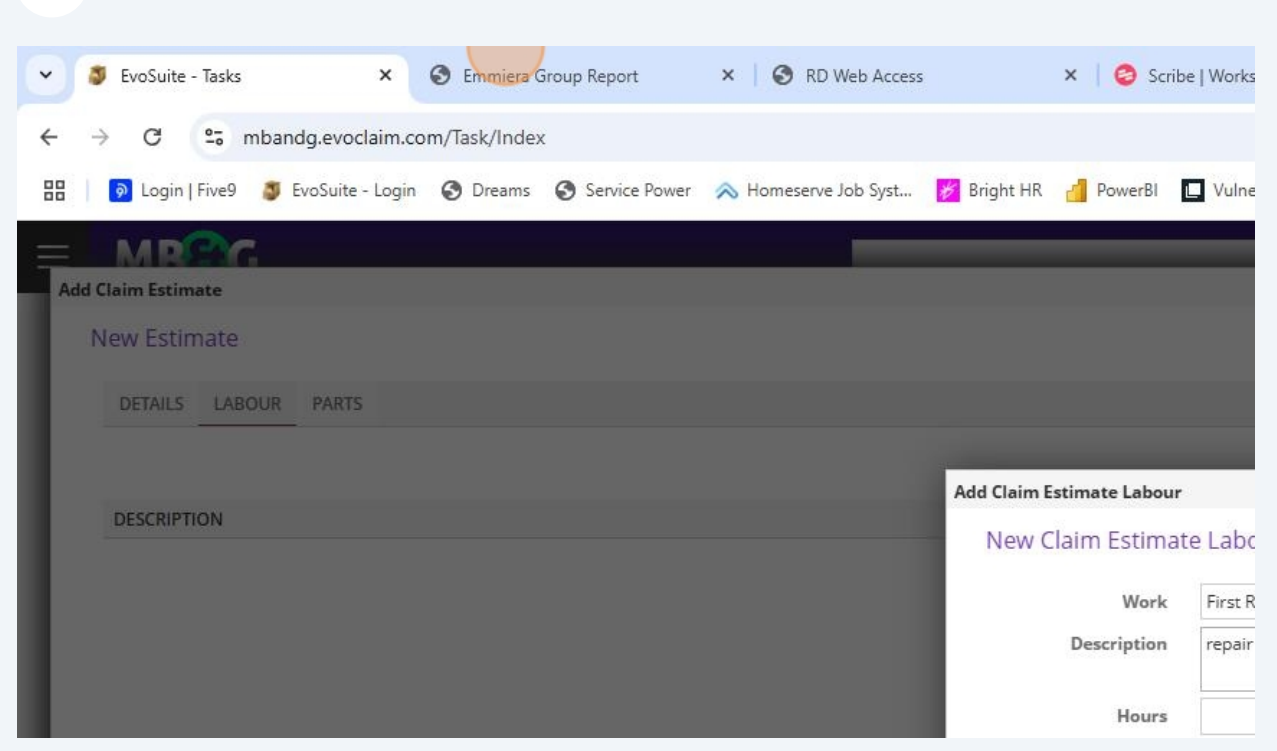

| Bright HR PowerBI Vulnerable Custome Overtime - Formstack Daily Claim Review Issues & Breaches Peer Review  Add Claim Estimate Labour New Claim Estimate Labour Work First Repair Description repair Hours 1.00 Teair Hours Rate f 90 90.00 | 23 Click "Add             | and close"         |                        |                  |       |                   |               |
|----------------------------------------------------------------------------------------------------|---------------------------|--------------------|------------------------|------------------|-------|-------------------|---------------|
| Add Claim Estimate Labour New Claim Estimate Labour Work First Repair Description repair Hours Rate £ 90 90.00                                                                                                    | 🚪 Bright HR 🛛 PowerBl     | Vulnerable Custome | 🔲 Overtime - Formstack | 🔲 Daily Claim Re | eview | Issues & Breaches | 🔲 Peer Review |
| Add Claim Estimate Labour   New Claim Estimate Labour   Work   First Repair   Description   repair   Hours   1.00                                                                                                    |                           |                    |                        | 0                |       |                   |               |
| Add Claim Estimate Labour New Claim Estimate Labour Work First Repair Description repair Hours Rate f 90 Net Total f 90.00                                                                                                    |                           |                    |                        |                  |       |                   |               |
| Add Claim Estimate Labour New Claim Estimate Labour Work First Repair Description repair Hours 1.00 Net Total E 90.00                                                                                                    |                           |                    |                        |                  |       |                   |               |
| Add Claim Estimate Labour   New Claim Estimate Labour   Work   First Repair   Description   repair   Hours   1.00 \$                                                                                                    |                           |                    |                        |                  |       |                   |               |
| Add Claim Estimate Labour   New Claim Estimate Labour   Work   First Repair   Description   repair   Hours   1.00 \$                                                                                                    |                           |                    |                        |                  |       |                   |               |
| New Claim Estimate Labour   Work   First Repair   Description   repair   Hours   1.00 ‡                                                                                                    | Add Claim Estimate Labour |                    |                        | _                | (>    | •                 |               |
| Work First Repair   Description repair   Hours 1.00 ‡   Rate £   90   Net Total £                                                                                                    | New Claim Estimate        | te Labour          | G ADD                  | AND CLOSE        | LOSE  | T HOURS           | T RATE        |
| Description repair<br>Hours 1.00 \$<br>Rate f 90<br>Net Total f 90.00                                                                                                    | Work                      | First Repair       |                        |                  | *     |                   |               |
| Hours<br>Rate £ 90<br>Net Total £ 90.00                                                                                                    | Description               | repair             |                        |                  |       |                   |               |
| Hours<br>Rate £ 90<br>Net Total £ 90.00                                                                                                    |                           | -                  |                        |                  |       |                   |               |
| Rate   £     90                                                                                                    | Hours                     |                    |                        | 1.00             | ÷     |                   |               |
| Net Total £ 90.00                                                                                                    | Rate                      | £                  | 90                     |                  |       |                   |               |
|                                                                                                    | Net Total                 | £ 91               | 0.00                   |                  |       |                   |               |
| VAT Date 30/10/2024 III                                                                                                    | VAT Date                  | 30/10/2024         |                        |                  |       |                   |               |

## Go to "API"

|        | Claim Reference   | 1 444770     |               |            |                  | Status           | Open     |
|--------|-------------------|--------------|---------------|------------|------------------|------------------|----------|
|        | Notification Date | 04/10/2024   | Incident Date | 20/09/2024 |                  | Position         | Referred |
|        | Delivery Date     | 20/03/2020   |               |            |                  | Reason           | Assigned |
|        |                   |              |               |            |                  | Handler          | Georgia  |
|        |                   |              |               |            |                  | Next Appointment | 28/10/2  |
|        |                   | ESTIMATE NO. | T JOB NUMBER  | T          | DESCRIPTION      | Ŧ                | ESTIMA   |
| YEE(S) | T                 |              |               |            |                  | -                |          |
| YEE(S) | T                 | EN197084     | 444770        |            | First Inspection |                  | f        |

## 25 Click "Jobs"

| Policy Holder                                                                                                    | arshad mahmood                                                                                                    | Claim Reference 🕧 444770                                                                                                    |
|----------------------------------------------------------------------------------------------------|----------------------------------------------------------------------------------------------------|----------------------------------------------------------------------------------------------------|
| External Ref No ofl-54                                                                                                    | 05018                                                                                                    | Notification Date 04/10/202                                                                                                    |
| Cover Level                                                                                                    | urniture Guard                                                                                                    | Delivery Date 20/03/20                                                                                                    |
| Underwriter Novus                                                                                                    | Underwriting                                                                                                    |                                                                                                    |
| Vulnerable? No                                                                                                    | •                                                                                                    |                                                                                                    |
| CALL LOG JOBS APPOIN                                                                                                    | E PARTIES ESTIMATES ESTIMATE PARTS ESTIMATE LAB                                                                                                    | OUR PAYMENTS NOTES TASKS I                                                                                                    |
| CALL LOG JOBS APPOIN                                                                                                    | E PARTIES ESTIMATES ESTIMATE PARTS ESTIMATE LAB                                                                                                    | OUR PAYMENTS NOTES TASKS D                                                                                                    |
| CALL LOG JOBS APPOIN<br>SENT AT T                                                                                                    | E PARTIES ESTIMATES ESTIMATE PARTS ESTIMATE LAB                                                                                                    | OUR PAYMENTS NOTES TASKS E SERVER                                                                                                    |
| CALL LOG JOBS APPOIN<br>SENT AT T<br>28/10/2024 16:42                                                                                                    | E PARTIES ESTIMATES ESTIMATE PARTS ESTIMATE LAB<br>ITMENTS HISTORY INVOICES IMAGES<br>SENT BY T<br>Service Process                                                                                               | OUR PAYMENTS NOTES TASKS D SERVER https://admin.homeserverepairs.co.uk/                                                                                                    |
| DETAILS         FNANCE         POLIC           CALL LOG         JOBS         APPOIN           SENT AT         T           28/10/2024 16:42         28/10/2024 16:42                                                                                                    | E PARTIES ESTIMATES ESTIMATE PARTS ESTIMATE LAB<br>TMENTS HISTORY INVOICES IMAGES<br>SENT BY<br>Service Process<br>Service Process                                                                               | OUR PAYMENTS NOTES TASKS D SERVER https://admin.homeserverepairs.co.uk/ https://admin.homeserverepairs.co.uk/                                                                                            |
| CALL LOG JOBS APPOIN<br>SENT AT 28/10/2024 16:42<br>28/10/2024 16:42<br>28/10/2024 16:42                                                                                                    | E PARTIES ESTIMATES ESTIMATE PARTS ESTIMATE LAB<br>ITMENTS HISTORY INVOICES IMAGES<br>SENT BY T<br>Service Process<br>Service Process<br>Service Process                                                         | OUR PAYMENTS NOTES TASKS D<br>SERVER<br>https://admin.homeserverepairs.co.uk/<br>https://admin.homeserverepairs.co.uk/<br>https://admin.homeserverepairs.co.uk/                                          |
| DETAILS         FNANCE         POLIC           CALL LOG         JOBS         APPOIN           SENT AT         T           28/10/2024 16:42         28/10/2024 16:42           28/10/2024 16:42         28/10/2024 16:42                                                     | E PARTIES ESTIMATES ESTIMATE PARTS ESTIMATE LAB<br>TMENTS HISTORY INVOICES IMAGES<br>SENT BY T<br>Service Process<br>Service Process<br>Service Process<br>Service Process                                       | OUR PAYMENTS NOTES TASKS D<br>SERVER<br>https://admin.homeserverepairs.co.uk/<br>https://admin.homeserverepairs.co.uk/<br>https://admin.homeserverepairs.co.uk/                                          |
| DETAILS         FNANCE         POLIC           CALL LOG         JOBS         APPOIN           SENT AT         T           28/10/2024 16:42         28/10/2024 16:42           28/10/2024 16:42         28/10/2024 16:42           28/10/2024 16:42         28/10/2024 16:42 | E PARTIES ESTIMATES ESTIMATE PARTS ESTIMATE LAB<br>TMENTS HISTORY INVOICES IMAGES<br>SENT BY T<br>Service Process<br>Service Process<br>Service Process<br>Service Process<br>Service Process<br>Service Process | OUR PAYMENTS NOTES TASKS I<br>SERVER<br>https://admin.homeserverepairs.co.uk/<br>https://admin.homeserverepairs.co.uk/<br>https://admin.homeserverepairs.co.uk/<br>https://admin.homeserverepairs.co.uk/ |

## 26 Double-click here

| Vulnerable?       No       Image: Constraint of the second second | Viela        |         |         |           |            |      |              |             |       |              |       |        |     |
|----------------------------------------------------------------------------------------------------|--------------|---------|---------|-----------|------------|------|--------------|-------------|-------|--------------|-------|--------|-----|
| etails       FINANCE       POLICE       PARTIES       ESTIMATES       ESTIMATE PARTS       ESTIMATE LABOUR       PAYMENTS       NOTES       TASKS       DO         CALL LOG       JOBS       APPOINTMENTS       HISTORY       INVOICES       IMAGES         DDED       T       REFERENCE       T       JOB STATUS       T       SUBMITTED AT       T       SUBMITTED                                                                                                    | vun          | erable? | No      | •         |            |      |              |             |       |              |       |        |     |
| CALL LOG JOBS APPOINTMENTS HISTORY INVOICES IMAGES                                                                                                    | DETAILS F    | INANCE  | POLICE  | PARTIES   | ESTIMATES  | ES   | TIMATE PARTS | ESTIMATE LA | OUR   | PAYMENTS     | NOTES | TASKS  | DO  |
| DDED TREFERENCE JOB STATUS SUBMITTED AT SUBMITTED                                                                                                    | CALL LOG     | JOBS    | APPOINT | MENTS HI  | STORY INVO | DICE | S IMAGES     |             |       |              |       |        |     |
| DDED T REFERENCE JOB STATUS T SUBMITTED AT T SUBMITTED                                                                                                    |              |         |         |           |            |      |              |             |       |              |       |        |     |
|                                                                                                    | ADDED        |         | Ŧ       | REFERENCE |            | T    | JOB STATUS   | т           | SUBN  | NITTED AT    | т     | SUBMIT | TED |
| 4/10/2024 09:17 2489775 refertostore 04/10/2024 09:17                                                                                                    | 04/10/2024 0 | 9:17    |         | 2489775   |            |      | refertostore |             | 04/10 | )/2024 09:17 |       |        |     |
|                                                                                                    |              |         |         |           |            |      |              |             |       |              |       |        |     |
|                                                                                                    |              |         |         |           |            |      |              |             |       |              |       |        |     |
|                                                                                                    |              |         |         |           |            |      |              |             |       |              |       |        |     |
|                                                                                                    |              |         |         |           |            |      |              |             |       |              |       |        |     |
|                                                                                                    |              |         |         |           |            |      |              |             |       |              |       |        |     |
|                                                                                                    |              |         |         |           |            |      |              |             |       |              |       |        |     |
|                                                                                                    |              |         |         |           |            |      |              |             |       |              |       |        |     |

## 27 Click "Job history"

|                 | h                                 |
|-----------------|-----------------------------------|
| Submitted At    | 04/10/2024 09:17                  |
| Submitted By    |                                   |
| ,               |                                   |
|                 |                                   |
|                 |                                   |
|                 |                                   |
|                 |                                   |
|                 |                                   |
|                 |                                   |
|                 |                                   |
| APPOINTMENTS AC | TIONS JUB HISTORY INVOICES IMAGES |
| VISIT NUMB      | ER T APPOINTMENT DATE TIME SLOT   |
|                 |                                   |
|                 |                                   |
|                 |                                   |
|                 |                                   |
|                 |                                   |
|                 |                                   |
|                 |                                   |
|                 |                                   |
|                 |                                   |

|         |             |               |   |           |       |           |   | - 400     | 1 |
|---------|-------------|---------------|---|-----------|-------|-----------|---|-----------|---|
|         |             |               |   |           | 1.000 |           |   | + ADD     | ) |
| ENT? T  | WAS SENT?   | ERROR MESSAGE | т | ACTIONED? | T ACT | TIONED BY | Ŧ | + ADD     | ) |
| SENT? T | WAS SENT?   | ERROR MESSAGE | Ŧ | ACTIONED? | T ACT | TIONED BY | T | ACTIONED  |   |
| SENT? T | WAS SENT? T | ERROR MESSAGE | T | ACTIONED? | T ACT | TIONED BY | Ŧ | ACTIONED  |   |
| ENT? T  | WAS SENT?   | ERROR MESSAGE | T | ACTIONED? | T ACT | TIONED BY | Ŧ | ACTIONED  |   |
| SENT? T | WAS SENT?   | ERROR MESSAGE | Ť | ACTIONED? | T ACT | TIONED BY | T | ACTIONED. |   |

# Authorise the repair

|                                                    |                                                 | Error Message |                |         |
|----------------------------------------------------|-------------------------------------------------|---------------|----------------|---------|
| External Api Homeserve Job<br>New Job Note<br>Note | <b>History</b><br>Please go ahead with the repa | airļ          | SAVE AND CLOSE | × CLOSE |
|                                                    |                                                 |               |                | IESSAGE |

## 30 Click "Save and close"

|        |                                  | Error Message |                |       |        |             |
|--------|----------------------------------|---------------|----------------|-------|--------|-------------|
| ve Job | History                          | -             |                | ×     |        |             |
| lote   | Please go ahead with the repair. |               | SAVE AND CLOSE | CLOSE |        |             |
|        |                                  |               |                |       |        |             |
|        |                                  |               |                |       | ESSAGE | T ACTIONED? |

| 31      | Click "Close"      |                     |                       |       |             |         |     |          |    |
|---------|--------------------|---------------------|-----------------------|-------|-------------|---------|-----|----------|----|
|         |                    |                     |                       |       |             |         | -   | ð ×      | <  |
|         |                    |                     |                       |       | @ ☆         | n 🗅     | . ≁ | •        | :  |
| rmstack | Daily Claim Review | 🔲 Issues & Breaches | 📘 Peer Review Checkli | 🔁 TSG |             | »       |     | Bookmark | ks |
|         |                    |                     |                       |       |             | 1       | -   | ×        |    |
|         |                    |                     |                       |       | REFRESH JOB | 🏷 ЈОВ А |     |          |    |
|         |                    |                     |                       |       |             |         |     | 18       |    |
| e       |                    |                     |                       |       |             |         |     | - 18     |    |
|         |                    |                     |                       |       |             |         |     | - 8      |    |
|         |                    |                     |                       |       |             |         |     | - 8      |    |
|         |                    |                     |                       |       |             |         |     | - 18     |    |
|         |                    |                     |                       |       |             |         |     | - 18     |    |
|         |                    |                     |                       |       |             |         |     |          |    |

## 32 Click "Notes"

| noou    |                 | Clain               | n Reference 🕧                      | 444770                   |            |             |                     |  |
|---------|-----------------|---------------------|------------------------------------|--------------------------|------------|-------------|---------------------|--|
|         |                 | Notifi              | Notification Date<br>Delivery Date |                          | 04/10/2024 |             | ent Date 20/09/2024 |  |
| ird     |                 | De                  |                                    |                          |            |             |                     |  |
| 5       |                 |                     |                                    |                          |            |             |                     |  |
| IISTORY | INVOICES IMAGES | MATE LABOUR PAYMENT | S NOTES                            | TASKS DOO                | CUMENTS    | HISTORY API |                     |  |
| IISTORY | INVOICES IMAGES | MATE LABOUR PAYMENT | SNOTES                             | TASKS DOO                | CUMENTS    | HISTORY API |                     |  |
| HISTORY | INVOICES IMAGES | MATE LABOUR PAYMENT | s NOTES                            | TASKS DOO                | CUMENTS    | HISTORY API |                     |  |
| HISTORY | INVOICES IMAGES | WATE LABOUR PAYMENT | s NOTES                            | TASKS DOO<br>SUBMITTED E | CUMENTS    | HISTORY API |                     |  |

## 33 Click "Add"

|            | Status                   | Open                | •                |   |
|------------|--------------------------|---------------------|------------------|---|
| 20/09/2024 | Position                 | Referred            | •                |   |
|            | Reason                   | Assigned to Emmiera | •                |   |
|            | Handler                  | Georgia Leech       | •                |   |
|            | Next Appointment<br>Date | 28/10/2024          |                  |   |
|            |                          |                     |                  |   |
|            |                          |                     |                  |   |
|            |                          |                     |                  |   |
|            |                          |                     | + ADD T DELETE   | E |
|            |                          |                     | + ADD TO DELETE  | E |
|            |                          |                     | + ADD III DELETE | E |
|            |                          |                     | + ADD III DELETE | E |
|            |                          |                     | + ADD III DELETE | E |
|            |                          |                     | + ADD III DELETE |   |
|            |                          |                     | + ADD III DELETE | E |
|            |                          |                     | + ADD III DELETE | E |

## **34** Type your note, then click "Add and close"

|             | Notification Date 04 | /10/2024       | Incident Date | 20/09/2024    |   | Position           | Refe |
|-------------|----------------------|----------------|---------------|---------------|---|--------------------|------|
|             | Delivery Date 20     | //03/2020      |               |               |   | Reason             | Assi |
|             | Add Claim Note       |                |               |               | Ý | Handler            | Geo  |
|             | New Claim Note       |                | C ADD         | ADD AND CLOSE |   | apointment<br>Date | 28/  |
| MATELABOUR  | Date                 | 30/10/2024     |               |               |   |                    |      |
| MATE LADOUN | Author               | Amy Stephenson |               |               |   |                    |      |
|             | Claim Note Type      |                |               |               | • |                    |      |
| AUTHOR      | Repair authorised.   |                |               |               |   |                    |      |

## 35 Click "Tasks"

|                |     |                          | Claim Reference   | () 444770 |            |     |                            |            |   |
|----------------|-----|--------------------------|-------------------|-----------|------------|-----|----------------------------|------------|---|
|                |     |                          | Notification Date | 04/10/20  | 24 🗰       |     | Incident Date              | 20/09/2024 | Ĩ |
|                |     |                          | Delivery Date     | 20/03/20  | 20/03/2020 |     |                            |            |   |
|                |     |                          |                   |           |            |     |                            |            |   |
|                |     |                          |                   |           |            |     |                            |            |   |
|                |     |                          |                   |           |            |     |                            |            |   |
|                |     |                          |                   |           |            |     |                            |            |   |
| ESTIMATE PARTS | EST | FIMATE LABOUR            | PAYMENTS NOTES    | TASKS     | DOCUMENTS  | 5 H | ISTORY API                 |            |   |
|                |     |                          |                   | 1         |            |     |                            |            |   |
|                |     |                          |                   |           |            |     |                            |            |   |
|                |     |                          |                   |           |            |     |                            |            |   |
|                | Ŧ   | AUTHOR                   | Ŧ                 | ТҮРЕ      |            | Ŧ   | NOTE                       |            |   |
| 1:08           | Ŧ   | AUTHOR<br>Amy Stephenson | Ŧ                 | ТҮРЕ      |            | Ŧ   | NOTE<br>Repair authorised. |            |   |

## Tick the check-box

|               |          |           | 1946520024 |                  |              |   |                  |                          |   |
|---------------|----------|-----------|------------|------------------|--------------|---|------------------|--------------------------|---|
|               | Deliv    | very Date | 20/0       | 3/2020           |              |   |                  | Reason                   | 1 |
|               |          |           |            |                  |              |   |                  | Handler                  | ( |
|               |          |           |            |                  |              |   |                  | Next Appointment<br>Date |   |
| TIMATE LABOUR | PAYMENTS | NOTES     | TASKS      | DOCUMENTS        | HISTORY API  |   |                  |                          |   |
|               |          |           | Υ          | DUE DATE         | T COMPLETED? | Ŧ | ТҮРЕ             |                          |   |
|               |          |           | 1          | 28/10/2024 16:41 |              |   | Homeserve Update |                          |   |
|               |          |           |            |                  |              |   |                  |                          |   |
|               |          |           |            |                  |              |   |                  |                          |   |
|               |          |           |            |                  |              |   |                  |                          |   |
|               |          |           |            |                  |              |   |                  |                          |   |
|               |          |           |            |                  |              |   |                  |                          |   |
|               |          |           |            |                  |              |   |                  |                          |   |
|               |          |           |            |                  |              |   |                  |                          |   |

## Change the claim status to "Accepted"

|            | Q          |                               |                                  |                                                                                                    |                                                                                                    | Amy        | Stephens                                                                                                    |
|------------|------------|-------------------------------|----------------------------------|----------------------------------------------------------------------------------------------------|----------------------------------------------------------------------------------------------------|------------|----------------------------------------------------------------------------------------------------|
|            |            |                               |                                  | SAVE AND CLOSE                                                                                                    | × clos                                                                                                    | PRINT      | E E                                                                                                    |
|            |            | Status                        | Open                             |                                                                                                    |                                                                                                    |            | Ŧ                                                                                                    |
| 20/09/2024 |            | Position<br>Reason<br>Handler | Referred                         |                                                                                                    |                                                                                                    |            | •                                                                                                    |
|            |            | Next Appointment<br>Date      | Referred<br>Rejected<br>Reopened |                                                                                                    |                                                                                                    |            |                                                                                                    |
|            |            |                               |                                  |                                                                                                    | + ADD                                                                                                    | DELETE     | ‰ exp                                                                                                    |
| r TYPE     |            |                               |                                  |                                                                                                    |                                                                                                    |            |                                                                                                    |
|            | 20/09/2024 | 20/09/2024 III                | Z TYPE<br>TYPE                   | Status       Open         20/09/2024       Position         Referred         Reason         Handler         Next Appointment         Date         Rejected         Reopened | Image: Status 20/09/2024       Open         20/09/2024       Position Referred         Reason Handler Next Appointment Date       Referred         Next Appointment Date       Rejected Reopened | Z0/09/2024 | Image: Save and close       Image: Close       Image: Print         20/09/2024       Image: Position       Referred         Reason       Accepted       Referred         Handler       Referred       Rejected         Respond       Repered       Image: Print         TYPE       Homeserve Update       Image: Print |

## Change the claim reason to "Repair authorised"

|    | Handler<br>Next Appointment<br>Date | Complaint - Rejection Overturned<br>Complaint Resolved<br>Finalised                 | *    |
|----|-------------------------------------|-------------------------------------------------------------------------------------|------|
|    |                                     | Part Delivery ETA 2 Weeks<br>Part Delivery ETA 4 Weeks<br>Part Delivery ETA 6 Weeks |      |
|    |                                     | Part Delivery ETA 8 Weeks<br>Parts Requested from OFL                               | ХРОГ |
| D? | TYPE                                | Parts Requested to Customer                                                         | т    |
|    | Homeserve Update                    | Repair Authorised                                                                   |      |
|    |                                     | Repair Complete                                                                     |      |
|    |                                     | Replacement Requested                                                               | *    |

## Change the handler to your name,

|                  | Status Open                   | •        |
|------------------|-------------------------------|----------|
| te 20/09/2024    | Position Accepted             | *        |
|                  | Reason Repair Authorised      | ¥        |
|                  | Handler Georgia Leech         | *        |
| Next Ap          | Date<br>Adam Sutton           | <u>^</u> |
|                  | Aimee Scott<br>Amy Stephenson |          |
|                  | Andrew Atkinson               | XPORT    |
|                  | Andrew Robson                 |          |
| т түре           | Brandon Allan                 | T        |
| Homeserve Update | Calum Hall                    |          |
|                  | Charles Carter                |          |
|                  | Charlotte O'Hare              |          |
|                  | Courtnie Taylor               |          |
|                  | Danielle Ward                 | *        |

| <ul> <li>– □</li> <li>Q ★ Ç<sub>1</sub> Dily Claim Review D Issues &amp; Breaches D Peer Review Checkli 2 TSG &gt;&gt; D All Bc</li> <li>Anny Stephenson</li> <li>Anny Stephenson</li> <li>Exave SAVE AND CLOSE CLOSE PRINT MEMAIL</li> <li>Status Open •</li> <li>20/09/2024 	 Position Accepted •</li> </ul> |               |
|----------------------------------------------------------------------------------------------------|---------------|
| Amy Stephenson     Amy Stephenson     SAVE     Status   Open   20/09/2024     Position     Accepted                                                                                                    | ð             |
| Accepted III Source Area Checkline III Source Area Checkline III Source Area Checkline III Source Area Checkline III Source Area Checkline III Source Area Checkline III Source Area Checkline IIII Source Area Checkline IIII Source Area Checkline IIIIIIIIIIIIIIIIIIIIIIIIIIIIIIIIIIII                      | •             |
| Q     Amy Stephenson       Image: Save and close     Image: Close       Status     Open       20/09/2024     Position                                                                                                    | Bookma        |
| Status       Open       *         20/09/2024       Position       Accepted       *                                                                                                    | n. <b>v</b> ( |
| Status         Open         v           20/09/2024         Position         Accepted         v                                                                                                    | AIL           |
| 20/09/2024 🗎 Position Accepted 🔹                                                                                                    |               |
|                                                                                                    |               |
| Reason Repair Authorised v                                                                                                    |               |
| Handler Amy Stephenson 🔻                                                                                                    |               |
| Next Appointment<br>Date 28/10/2024                                                                                                    |               |